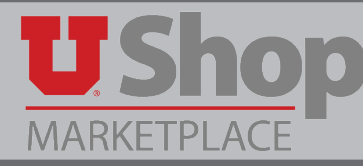

Use this form to order printing services from the Knowledge Commons desk at the Marriott Library.

#### A. Locate the Form

Find this form in the Place an Order section of the Shopping Dashboard

| Place an O    | order                         | С   |
|---------------|-------------------------------|-----|
| Archive Box ( | Order Form                    |     |
| Campus Stor   | re Print & Carry PO Reques    | st  |
| Campus Stor   | re UTech Quote Submissio      | n   |
| Catering or ( | Conference Purchase Requ      | est |
| Change Orde   | er Request                    |     |
| Chartwells C  | atering Form                  |     |
| Chartwells W  | Valk-in Dining                |     |
| Ethyl Alcoho  | l Order Form                  |     |
| GE (General   | Electric) Non-Catal g Form    | n   |
| Hospital Nut  | trition Care Services Gift Ca | ar  |
| IRB (ERICA) I | Invoice Submation             |     |
| Marriott Libr | rary Print Services (Print &  | C   |
| Non-Catalog   | g Form                        |     |
| OSL (Office o | of Software Licensing) Soft   | w   |
| PO Renewal    |                               |     |

(Continued on next page)

### **B.** Complete the form

- 1. Print Ordering Instructions. Please read and follow the specific instructions outlined for each available service:
  - Printing
  - Poster printing
  - Poster printing for groups
  - 3D Printing
- 2. Indicate the desired quantity of each item ordered. Note that on the left, the unit is defined, i.e.: page, square inch, or gram. On the right, the price per unit is displayed, along with a field where the desired quantity must be entered.

NOTE: Be generous in estimating the quantity. It is a good practice to round the estimate up to the nearest whole number. For example, 4.25 square inches should be rounded up to 5 square inches.

| Marriott Library Print Services (Print & Carry PO Request                                                                                                    | )                                                                                                    |                                                                                                    |                                                                                                    | ?                                                                                                    |  |  |  |
|----------------------------------------------------------------------------------------------------|----------------------------------------------------------------------------------------------------|----------------------------------------------------------------------------------------------------|----------------------------------------------------------------------------------------------------|----------------------------------------------------------------------------------------------------|--|--|--|
| This form is a replacement for the paper Campus Order. Effective July 1, 2018 campus orders will no longer be accepted.                                                                                                    |                                                                                                    |                                                                                                    |                                                                                                    |                                                                                                    |  |  |  |
| 1 Print Ordering Instructions                                                                                                    | ?                                                                                                    | ? J. Willard Marriott Library                                                                            |                                                                                                    |                                                                                                    |  |  |  |
| <ul> <li>Printing: Black &amp; white or color printing in the Knowledge Commons lab on stand paper.</li> <li>Printing: Black &amp; white or color printing in the Knowledge Commons lab on stand paper.</li> <li>Poster printing: Follow the instructions here to format your document. Bring your the Knowledge Commons desk. Matte or semigloss paper is available. To determin square inches, multiply the width in inches by the height in inches.</li> <li>Poster printing for groups: If you would like to prepay for multiple people to print please coordinate in advance by emailing daniel.marsh@utah.edu and devin.don the name of the group, names of those who will be printing, what poster size the the date range when they will print. Provide formatting instructions to those print their file to the Knowledge Commons desk on a flash drive, they should let staff k your group and that their poster is prepaid. We will track who comes to print and usage.</li> <li><u>3D Printing</u>: Instructions and information about the Library's 3D printing operation up a consultation, can be found here. Once prints are finished, weigh the comple the weight in grams by \$0.04. Please email mlib-3dprinting@lists.utah.edu with a the process.</li> </ul> | file on a flash d<br>ne the number of<br>t posters on their<br>aldson@utah.ed<br>y will be printing<br>ting. When they<br>now that they ar<br>charge for the a<br>n, including how<br>ted piece and m<br>ny questions reg | rive to<br>of<br>r own,<br>u with<br>and<br>bring<br>re with<br>actual<br>y to set<br>ultiply<br>larding | J Willard M<br>Knowledge<br>295 S 1500 I<br>Salt Lake Cit<br>(801) 581-62<br>Supplier<br>Fulfillment<br>Address<br>Supplier<br>Phone | Arriott Library<br>Commons<br>E, Level 2<br>ty, UT 84112<br>273<br>PRINTING<br>SERVICES,<br>KNOWLEDGE<br>COMMONS<br>PRINTING<br>SERVICES<br>MARRIOTT LIB:<br>295 S 1500 E,<br>LEVEL 2<br>SALT LAKE CITY, UT<br>84112 US<br>+1 801-581-6273 |  |  |  |
| Description                                                                                                    | Unit Price                                                                                                    | Quanti                                                                                                   | ity                                                                                                    | Ext. Price                                                                                                    |  |  |  |
| Black & White Printing 1 sided (price per page)                                                                                                    | 0.07                                                                                                    |                                                                                                    |                                                                                                    |                                                                                                    |  |  |  |
| Black & White Printing 2 sided (price per page)                                                                                                    | 0.13                                                                                                    |                                                                                                    |                                                                                                    |                                                                                                    |  |  |  |
| Color Printing 1 sided (price per page)                                                                                                    | 0.23                                                                                                    |                                                                                                    |                                                                                                    |                                                                                                    |  |  |  |
| Color Printing 2 sided (price per page)                                                                                                    | 0.37                                                                                                    |                                                                                                    |                                                                                                    |                                                                                                    |  |  |  |
| Poster Printing (price per square inch)                                                                                                    | 0.02                                                                                                    |                                                                                                    |                                                                                                    |                                                                                                    |  |  |  |
| 3D Printing (price is per gram of material used)                                                                                                    | 0.04                                                                                                    |                                                                                                    |                                                                                                    |                                                                                                    |  |  |  |
| Poster Tube, 42"                                                                                                    | 4.99                                                                                                    |                                                                                                    |                                                                                                    |                                                                                                    |  |  |  |
|                                                                                                    |                                                                                                    |                                                                                                    | Total                                                                                                    | 0.00                                                                                                    |  |  |  |
|                                                                                                    |                                                                                                    |                                                                                                    |                                                                                                    | recalculate list total                                                                                                    |  |  |  |

# C. Complete the order in UShop

When the form is complete, go to the upper right corner to locate the Available Actions dropdown menu. Select Add and go to cart, and click Go. Complete as with any order in UShop.

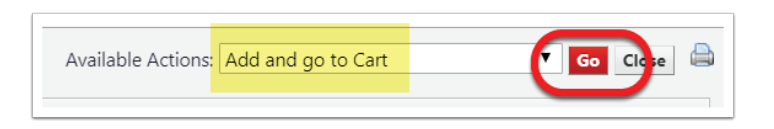

### D. Print the PO

1. On the PO, open the Documents Action dropdown in the upper right corner.

| Purchase Order:<br>UI00002107 Revision 0<br>84542169 | Status                  |
|------------------------------------------------------|-------------------------|
|                                                      | Expand All Collapse All |
|                                                      |                         |

2. Select Print Fax Version and print the PO.

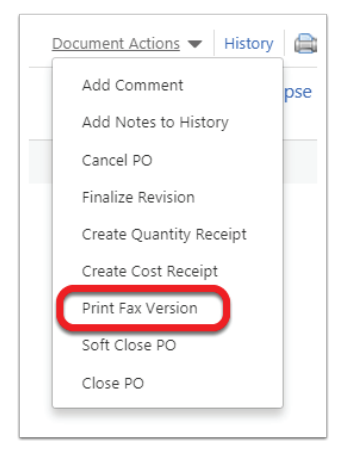

## E. Carry the PO to the Marriott Library

Printing service orders are fulfilled at the Knowledge Commons desk in the Marriott Library, Level 2. The printed PO must be taken to that location at the time you pick up your order.

|                                                                                                    | ,                                                                                                    |                  |                                                                                          |                                                                                                    |                        |
|----------------------------------------------------------------------------------------------------|----------------------------------------------------------------------------------------------------|------------------|------------------------------------------------------------------------------------------|----------------------------------------------------------------------------------------------------|------------------------|
| This form is a replacemen                                                                                                    | t for the paper Campus Order. Effective July 1, 2018 campus orders wil                                                                                                    | l no longer be a | ccepte                                                                                   | d.                                                                                                    |                        |
| <b>TTShon</b>                                                                                                    | Print Ordering Instructions                                                                                                    |                  |                                                                                          |                                                                                                    | illard Marriott Librar |
| MARKETPLACE<br>UShop Operations<br>University of Utah<br>201 S. President's Circle,<br>Room 170<br>Salt Lake City, UT 84112<br>(801) 585-2255<br>ushop@utah.edu<br>Form Instructions:<br>Use this form to create a<br>walk-in PO you can bring<br>with you to purchase print<br>services at the Marriott<br>Library. You must bring a<br>copy of the PO to the<br>Marriott Library at time of<br>purchase. | <ul> <li><u>Printing</u>: Black &amp; white or color printing in the Knowledge Commons lab on standard letter or 11"x17" paper.</li> <li><u>Poster printing</u>: Follow the instructions here to format your document. Bring your file on a flash drive to the Knowledge Commons desk. Matte or semigloss paper is available. To determine the number of square inches, multiply the width in inches by the height in inches.</li> <li><u>Poster printing for groups</u>: If you would like to prepay for multiple people to print posters on their own, please coordinate in advance by emailing danieLmarsh@utah.edu and devin.donaldson@utah.edu with the name of the group, names of those who will be printing, what poster size they will be printing, and the date range when they will print. Provide formatting instructions to those printing. When they bring their file to the Knowledge Commons desk on a flash drive, they should let staff know that they are with your group and that their poster is prepaid. We will track who comes to print and charge for the actual usage.</li> <li><u>3D Printing</u>: Instructions and information about the Library's 3D printing operation, including how to set up a consultation, can be found here. Once prints are finished, weigh the completed piece and multiply the weight in grams by \$0.04. Please email mlib-3dprinting@lists.utah.edu with any questions regarding the standard standard standards and standards and standards and standards and standards and standards and multiply the weight in grams by \$0.04. Please email mlib-3dprinting@lists.utah.edu with any questions regarding the standards and standards and s</li></ul> |                  | r own,<br>u with<br>, and<br>bring<br>re with<br>actual<br>( to set<br>ultiply<br>arding | J Willard Marriott Library<br>Knowledge Commons<br>295 S 1500 E, Level 2<br>Salt Lake City, UT 84112<br>(801) 581-6273<br>Supplier PRINTING<br>SERVICES,<br>KNOWLEDGE<br>COMMONS<br>Fulfillment<br>Address PRINTING<br>SERVICES,<br>MARRIOTT LIB:<br>295 S 1500 E,<br>LEVEL 2<br>SALT LAKE CITY, U<br>84112 US<br>Supplier +1 801-581-6273<br>Phone |                        |
| Description                                                                                                    |                                                                                                    | Unit Price       | Quan                                                                                     | tity                                                                                                    | Ext. Price             |
| Black & White Printing 1 sided (r                                                                                                    | orice per page)                                                                                                    | 0.07             |                                                                                          | -                                                                                                    |                        |
| Black & White Printing 2 sided (r                                                                                                    | price per page)                                                                                                    | 0.13             |                                                                                          | 7                                                                                                    |                        |
| Color Printing 1 sided (price per page)                                                                                                    |                                                                                                    | 0.23             |                                                                                          | 7                                                                                                    |                        |
| Color Printing 2 sided (price per page)                                                                                                    |                                                                                                    | 0.37             |                                                                                          | ]                                                                                                    |                        |
| Poster Printing (price per square                                                                                                    | inch)                                                                                                    | 0.02             |                                                                                          | 7                                                                                                    |                        |
| 3D Printing (price is per gram of                                                                                                    | material used)                                                                                                    | 0.04             |                                                                                          | 1                                                                                                    |                        |
| Poster Tube, 42"                                                                                                    |                                                                                                    | 4.99             |                                                                                          | 7                                                                                                    |                        |
|                                                                                                    |                                                                                                    |                  |                                                                                          | Total                                                                                                    | 0.00                   |
|                                                                                                    |                                                                                                    |                  |                                                                                          |                                                                                                    | recalculate list tota  |